# LINE 導線設計 構築編

# 「疎通テスト」

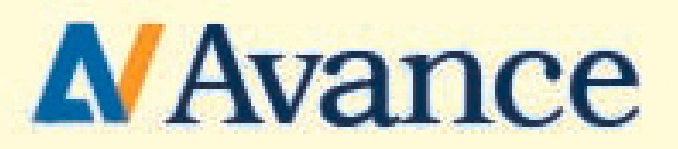

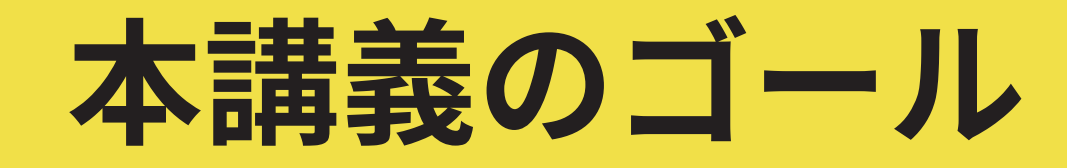

# ここまでの講義で作成した導線が

# 正確に作動しているか

# テキストや画像のミスはないか

# を実際に自分で歩んでテストする

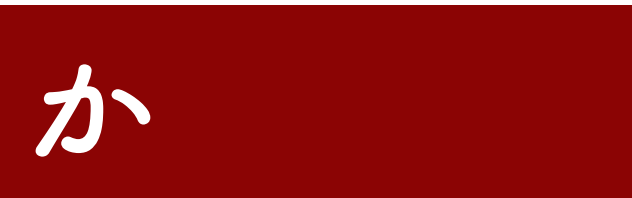

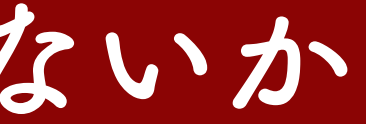

なぜ疎通テストを行うのか

## 疎通テストを行わないで、ローンチ時にエラーが起こると

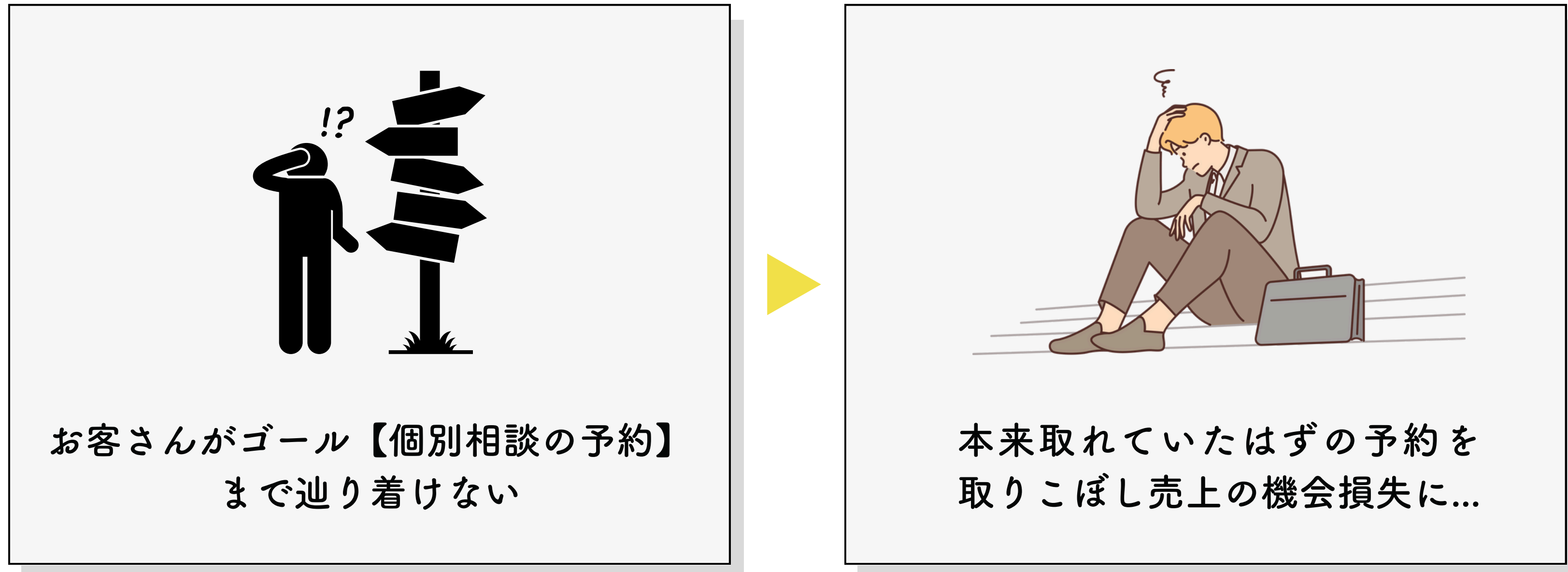

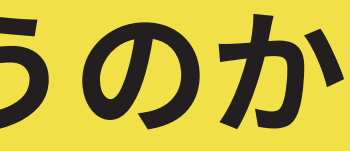

# 疎通テストで見るべきポイント

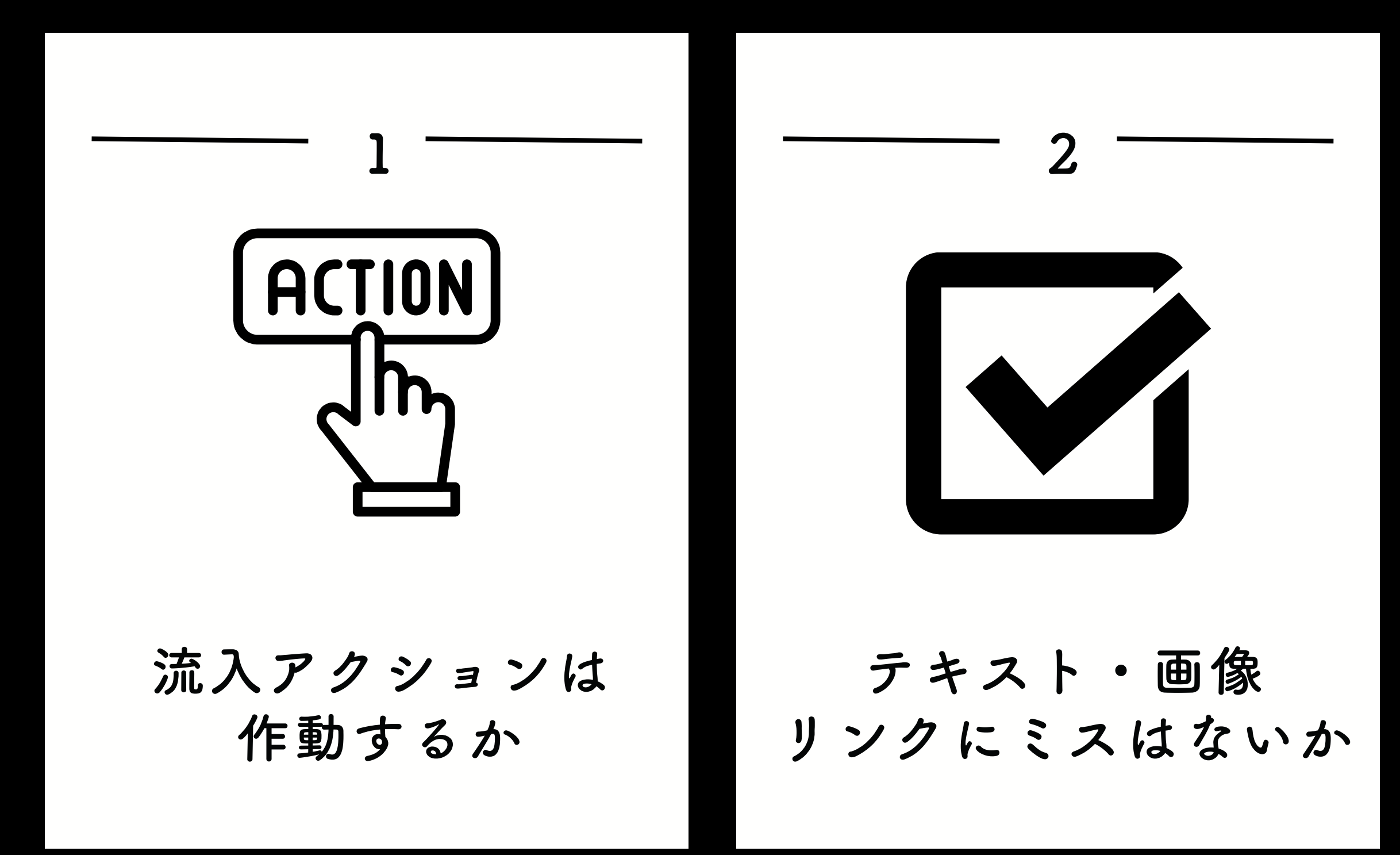

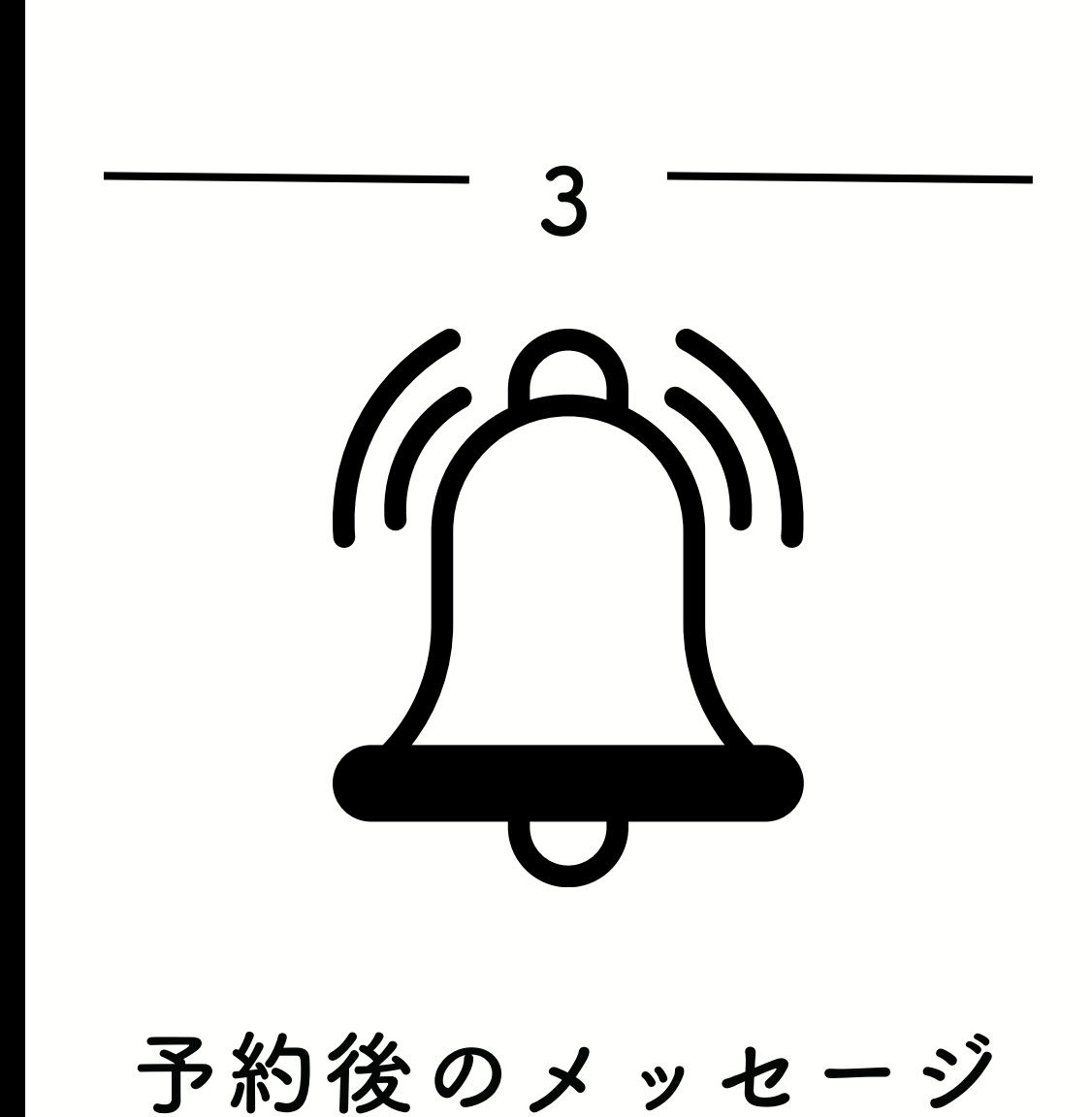

タグの設定は正しいか

# それではテストしていきましょう

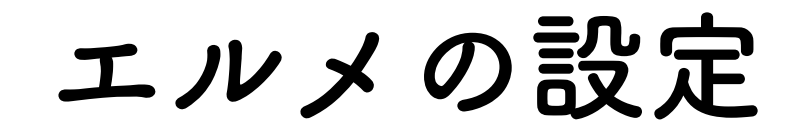

| L Message<br>ער                              | 👽 まこ社長                       | × 🛃                           |                                            |       |
|----------------------------------------------|------------------------------|-------------------------------|--------------------------------------------|-------|
| メインサービス<br>、 1:1チャット                         | カレンダー予約<br>カレンダー形式で予約受付や管理をす | コースや予約枠の設定、予約時のアクションやリマインド配信も | 5可能です。                                     |       |
| ▶ 顧客対応                                       | タグ管理                         |                               |                                            |       |
| 🜠 メッセージ                                      | 友だちリスト                       | 名                             | 予約ページ                                      | 予約層   |
| 情報管理                                         | CSV管理                        | ・ドマップ…                        | https://liff.line.me/2001017900-GY2ydJjb?l | https |
| <b>蕾</b> 予約管理                                | 友だち情報管理                      |                               |                                            |       |
| <b>青</b> 商品販売                                | アクションスケジュール実行                |                               |                                            |       |
| 🎢 データ分析                                      | 流入アクション                      |                               |                                            |       |
| ASP管理                                        | ボッブアップ                       |                               |                                            |       |
| システム管理関連                                     |                              |                               |                                            |       |
| エルメシステム設定                                    |                              |                               |                                            |       |
| LINE公式アカウント                                  | 設定                           |                               |                                            |       |
| ■ メニューを非<br>https://step.Ime.jp/basic/landir | 表示                           |                               |                                            |       |

### 予約管理→流入アクションを選択

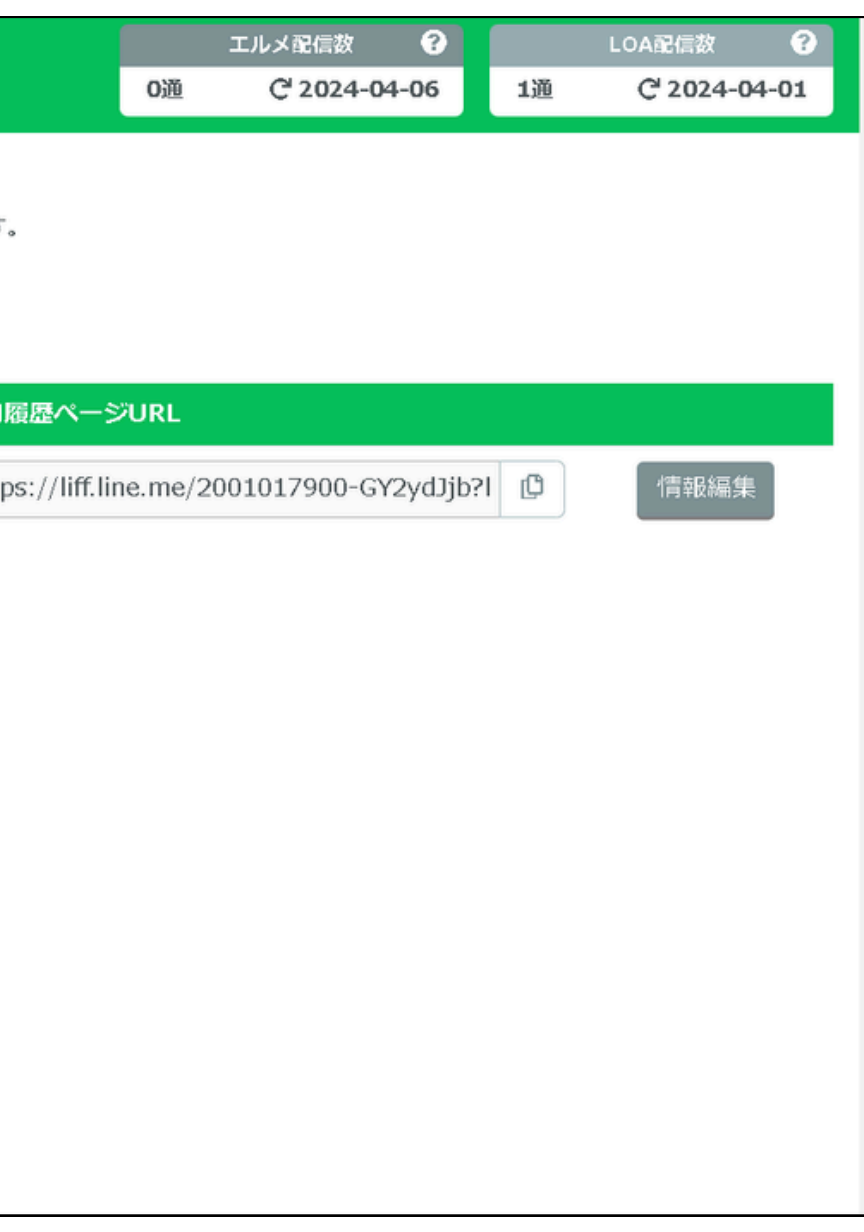

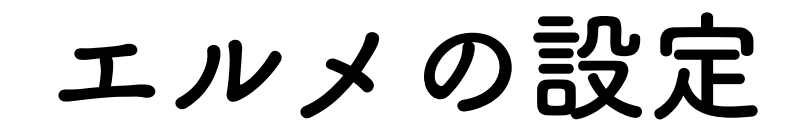

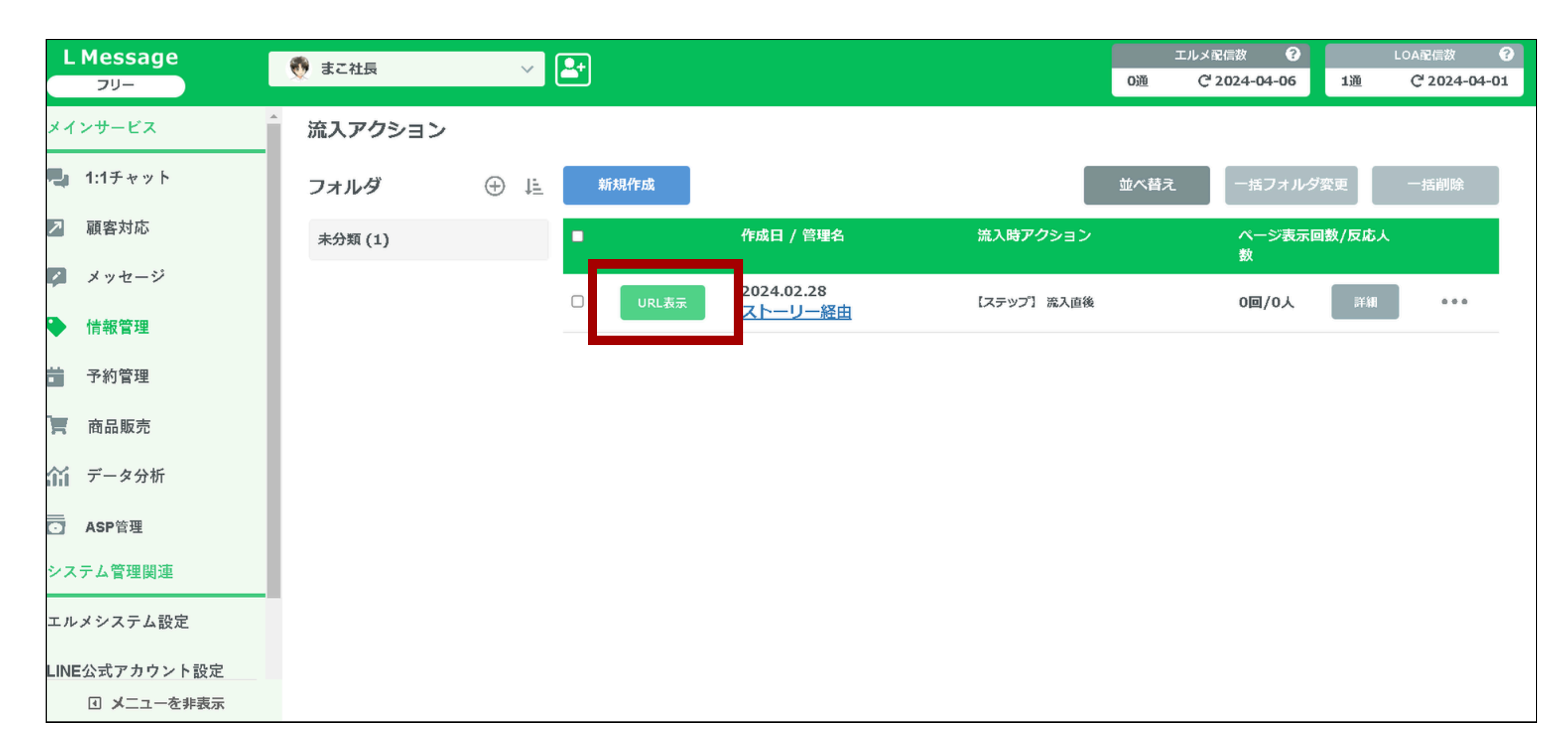

### **URL表示を選択**

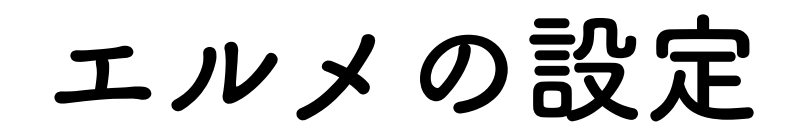

| L Message<br>עד              | 👧 まこ社長                             | Y           |                                                      | × |
|------------------------------|------------------------------------|-------------|------------------------------------------------------|---|
| メインサービス                      | ^ 流入アクション                          |             | 流入アクションURL                                           |   |
| 🖳 1:1チャット                    | フォルダ                               | ⊕ ti        | https://s.lmes.jp/landing-qr/2001( L 課<br>紹介用呼び出しコード |   |
| ▶ 顧客対応                       | 未分類 (1)                            |             | [LANDING_INTRO_Y2rrsX]                               | _ |
| 🖉 メッセージ                      |                                    |             | 屋石                                                   |   |
| ▶ 情報管理                       |                                    |             |                                                      |   |
| <b>予</b> 約管理                 |                                    |             |                                                      |   |
| 膏 商品販売                       |                                    |             |                                                      |   |
| 🎢 データ分析                      |                                    |             |                                                      |   |
| O ASP管理                      |                                    |             |                                                      |   |
| システム管理関連                     |                                    |             |                                                      |   |
| エルメシステム設定                    |                                    |             |                                                      |   |
| LINE公式アカウント設定                |                                    |             |                                                      |   |
| <ul> <li>メニューを非表示</li> </ul> | 500/66512/Janding/1700110/11am202/ | 105022 pp.g |                                                      |   |

# 流入アクションURLのQRコードマークをクリック

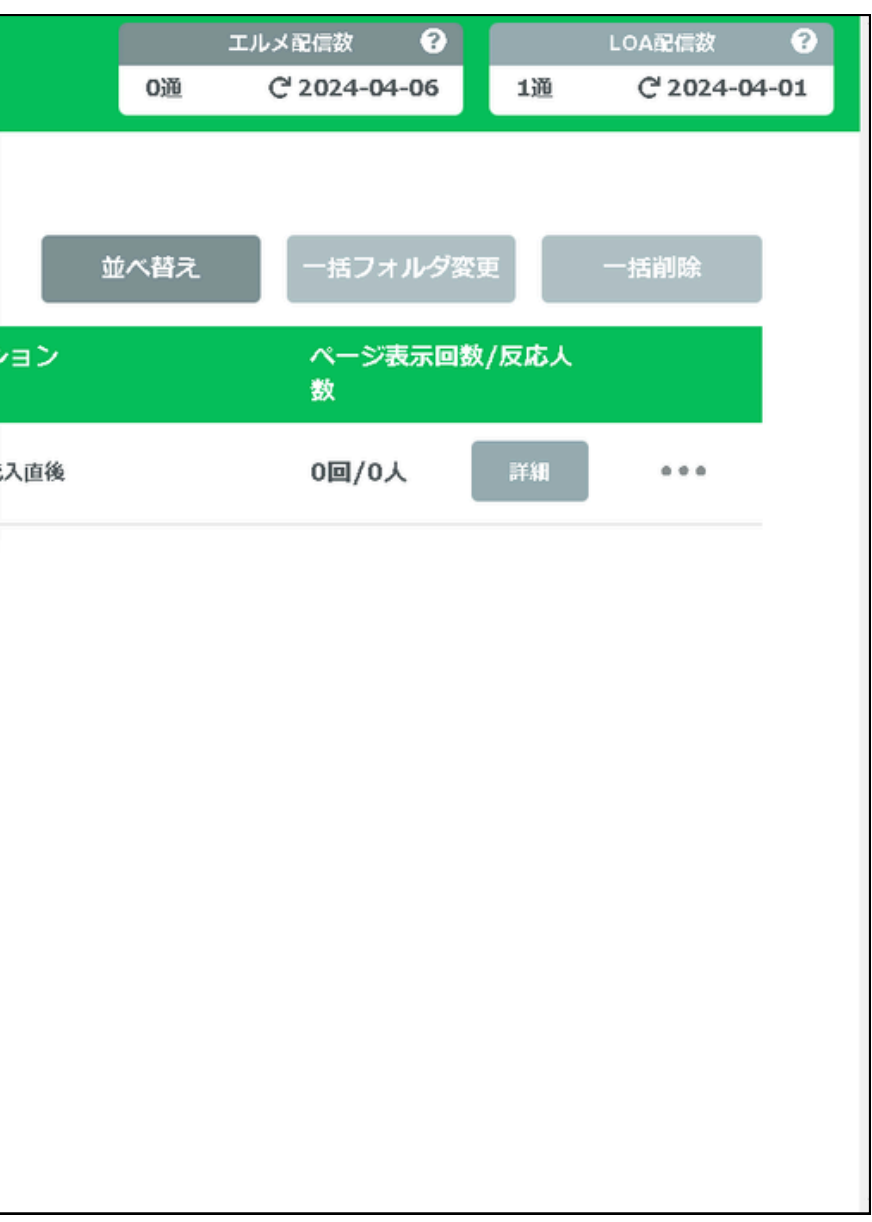

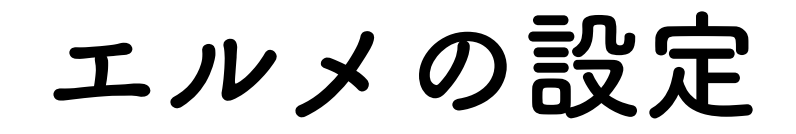

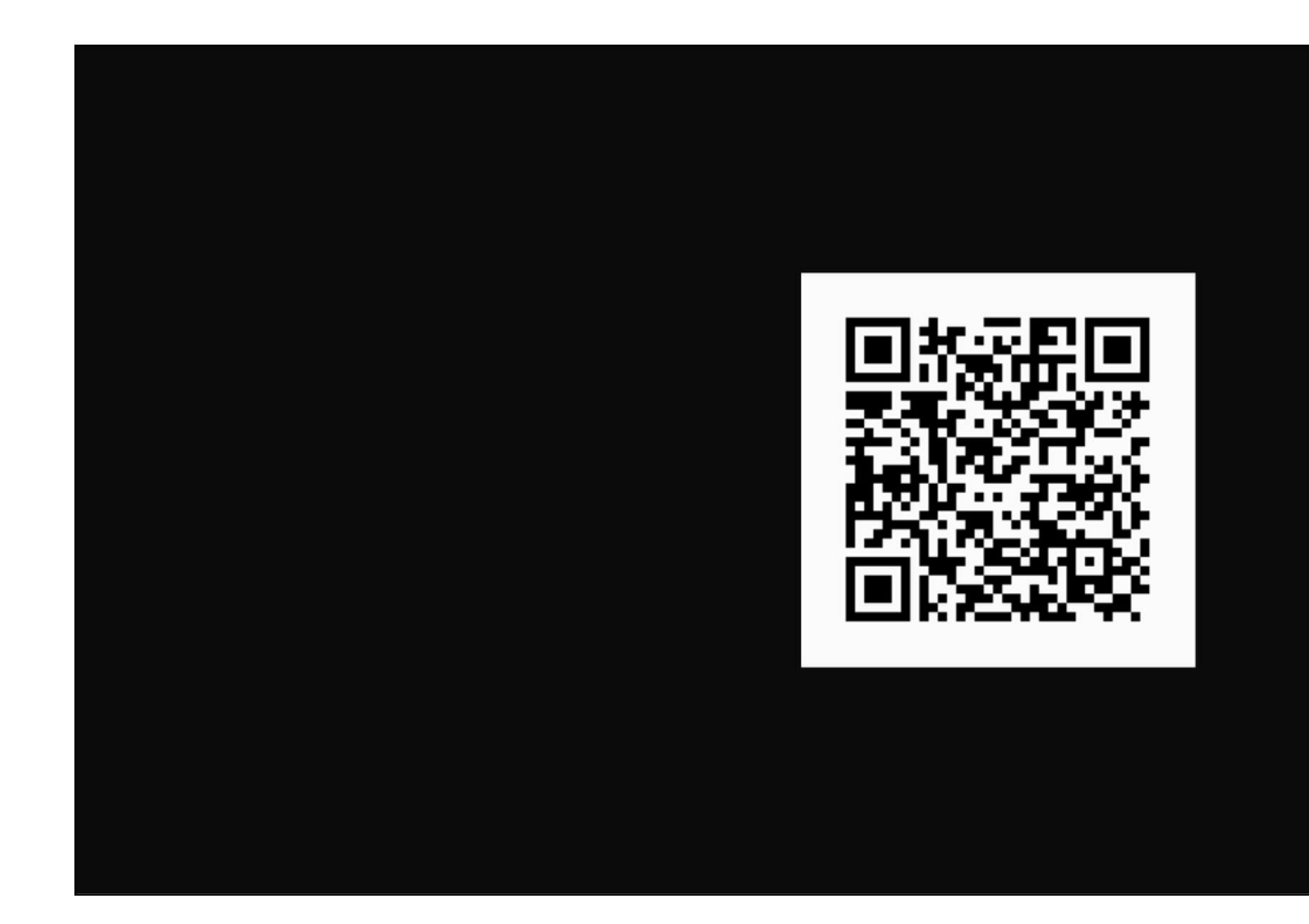

QRコードをあなたのスマホで読み込んでいただければ 確認することが出来ます。

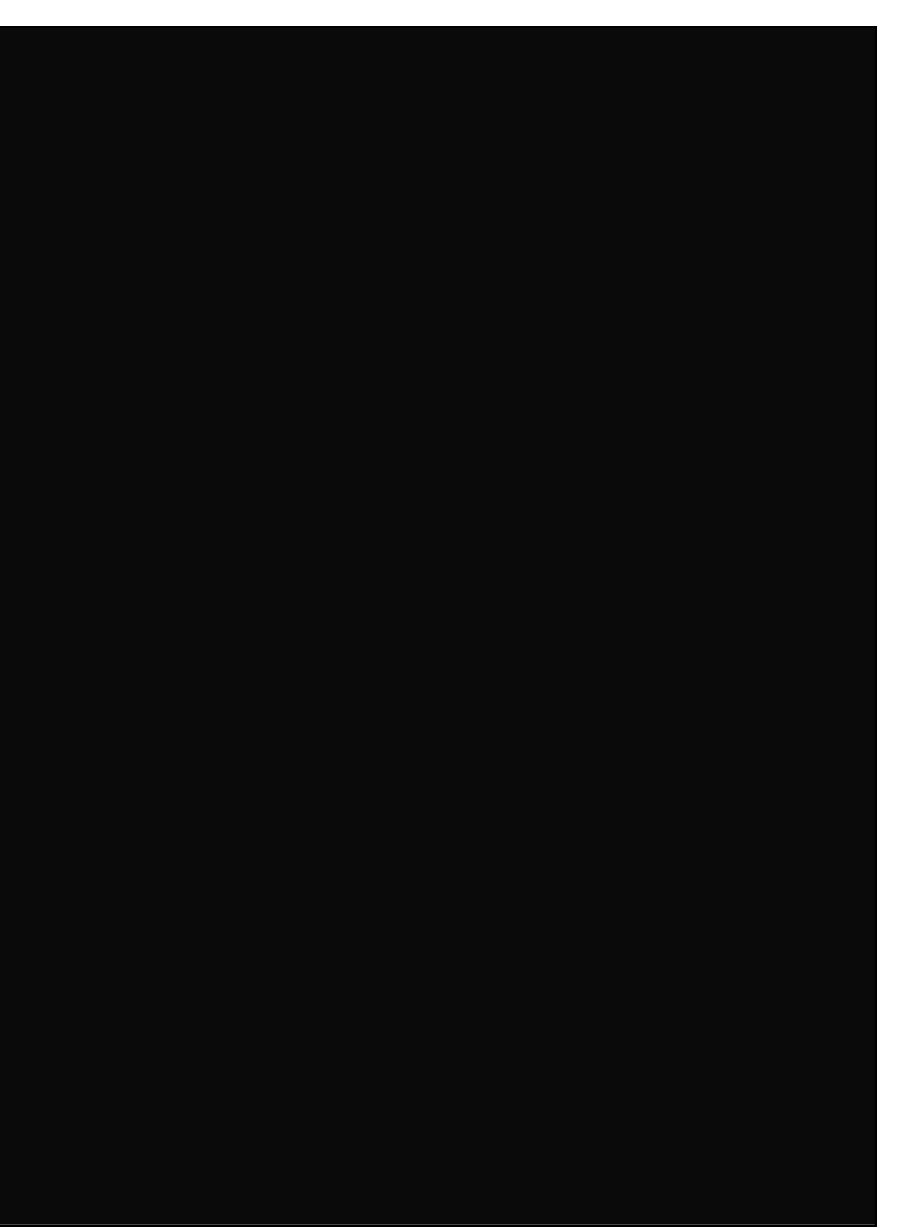

# テキストが送信されていればOKです! エルメの確認をしていきましょう。

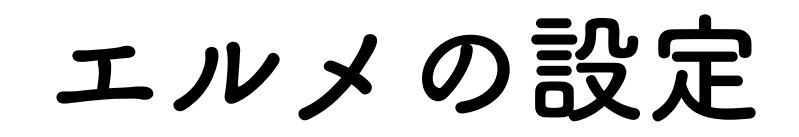

| L Message<br>ー                                                           | 👽 まこ社長 💦 🔨        |                       |              |
|--------------------------------------------------------------------------|-------------------|-----------------------|--------------|
| メインサービス                                                                  | シッセージ配信           |                       |              |
| 🖳 1:1チャット                                                                | 通信状況により配信予定時間から5~ | ・15分遅れて配信される場合があります。  |              |
| ▶ 顧客対応                                                                   | メッセージ配信           |                       |              |
| 🗭 メッセージ                                                                  | ステップ配信            | ∃時5分前から配信内容の編集はできません。 |              |
| ● 情報管理                                                                   | テンプレート            | 管理用タイトル               | 配信先絞込み       |
| <b>一</b> 予約管理                                                            | フォーム作成            |                       | 全0件中 1-0件を表示 |
| 高品販売                                                                     | 友だち追加時設定          |                       |              |
| ☆☆ データ分析                                                                 |                   |                       |              |
| ASP管理                                                                    |                   |                       |              |
| システム管理関連                                                                 |                   |                       |              |
| エルメシステム設定                                                                |                   |                       |              |
| LINE公式アカウント設定                                                            |                   |                       |              |
| <ul> <li>メニューを非表示</li> <li>https://step.lme.jp/basic/scenario</li> </ul> |                   |                       |              |

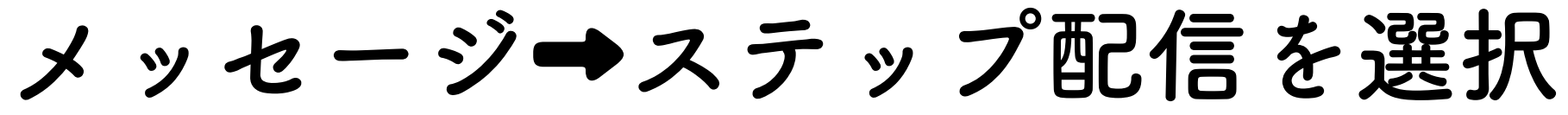

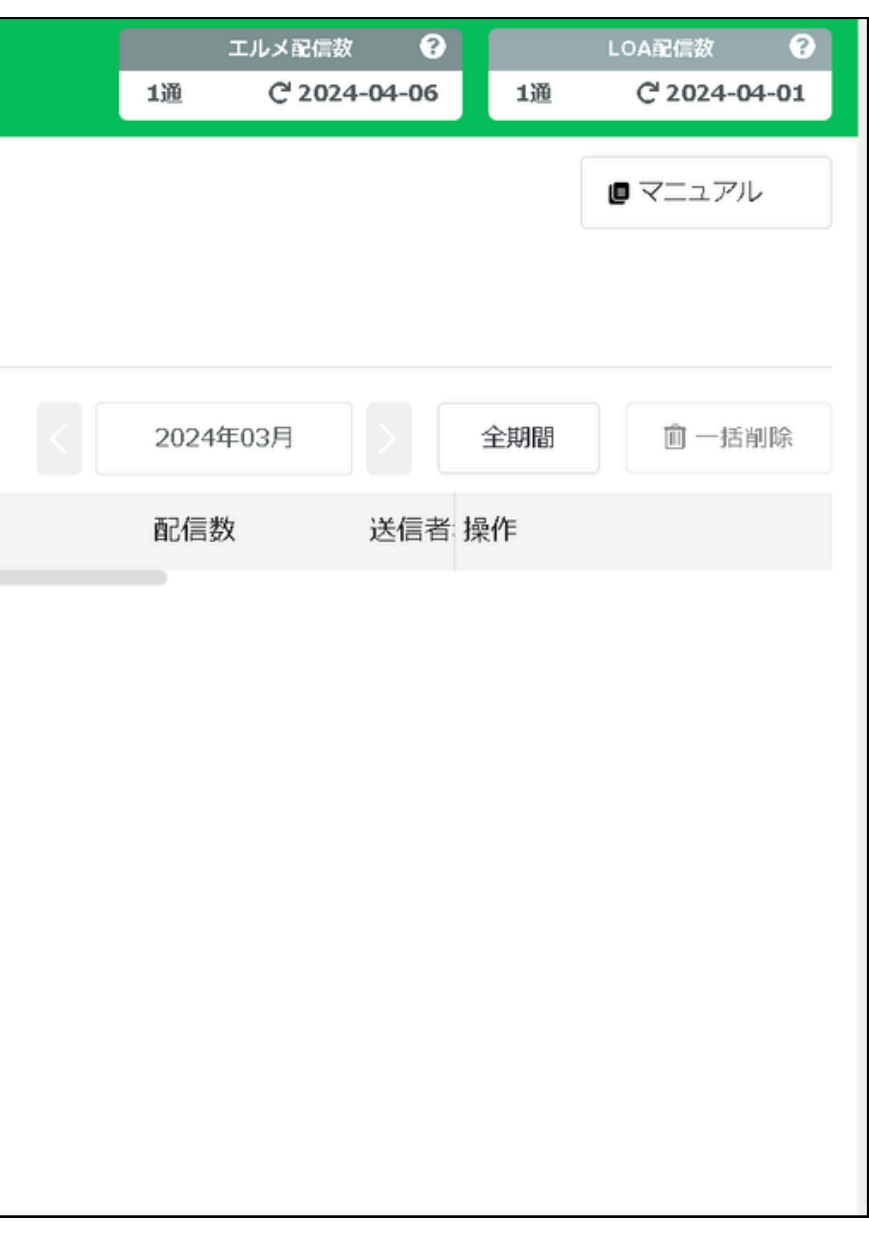

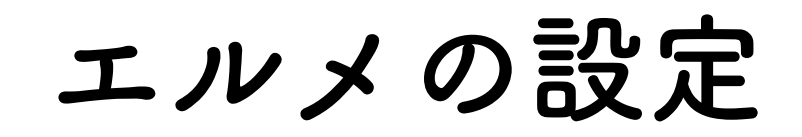

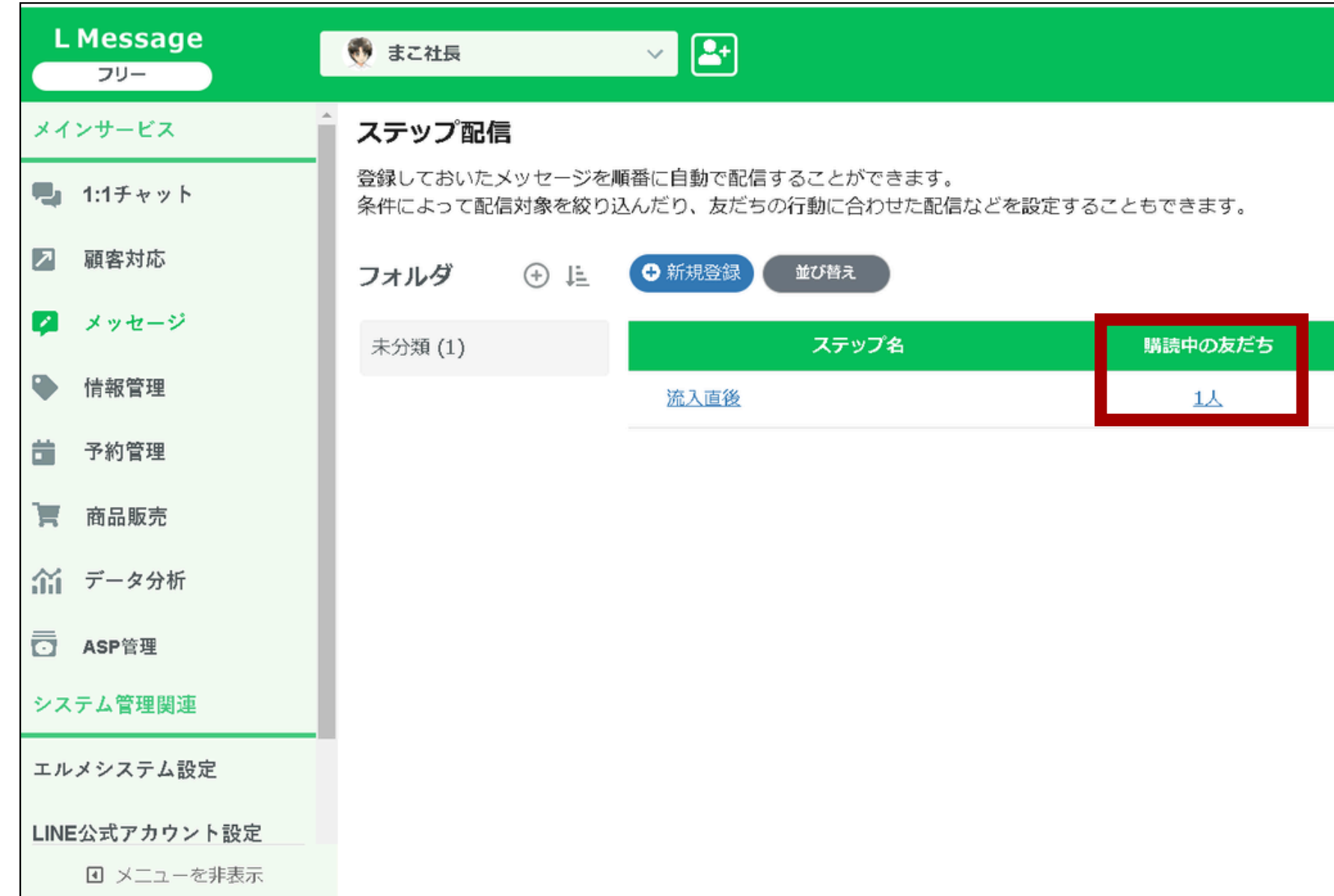

## 購読中の友達がカウントされていますので、クリックしてください

### エルメ配信数 😯 LOA配信数 😯 1通 C<sup>1</sup> 2024-04-06 1通 C 2024-04-01 読了済の友だち 継続ステップ 詳細設定 乙

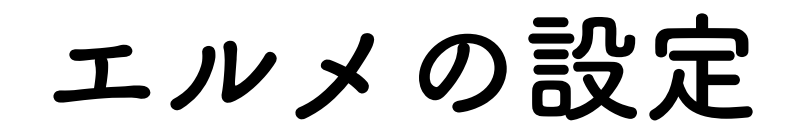

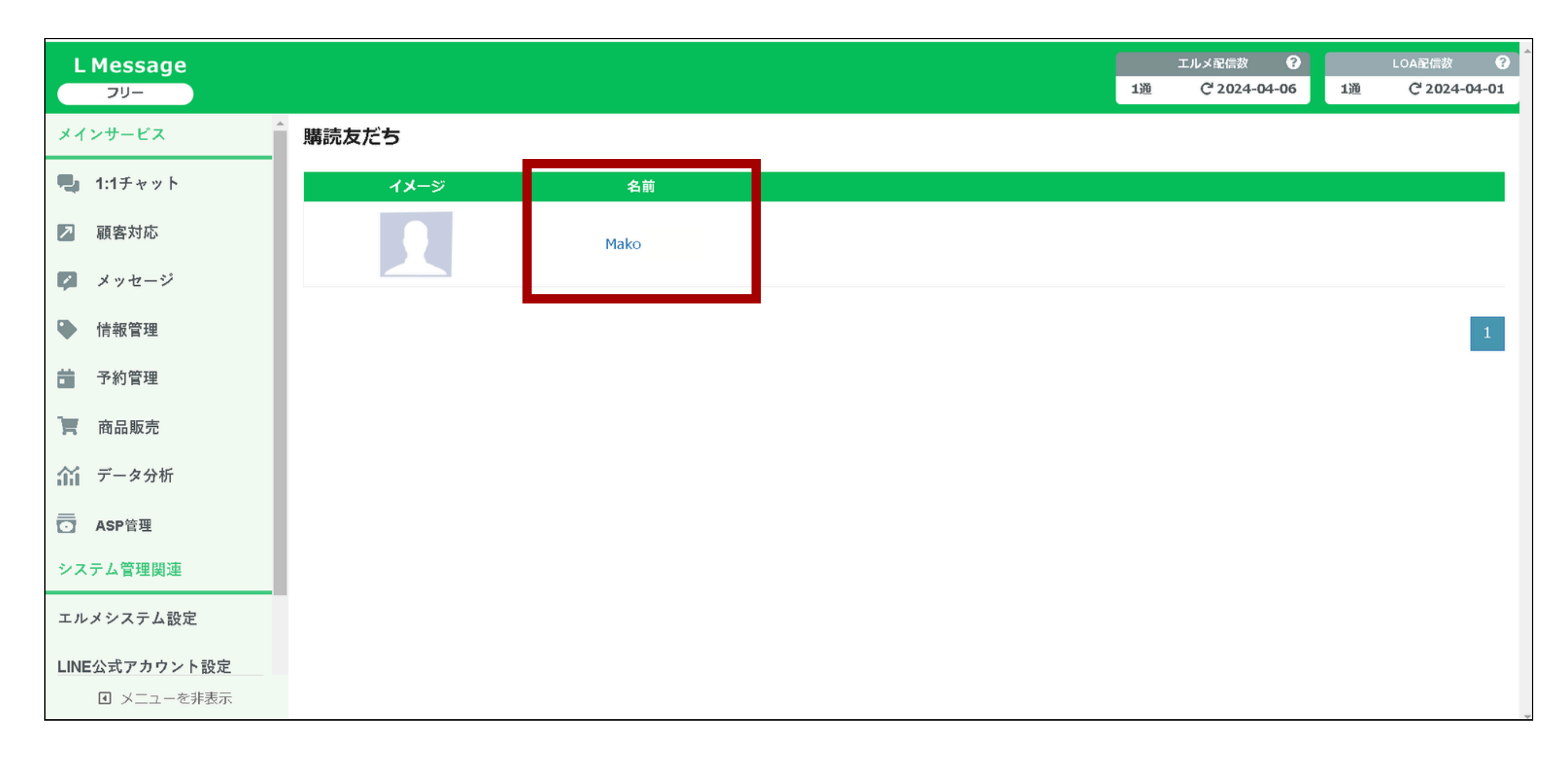

### 名前をクリック

エルメの設定

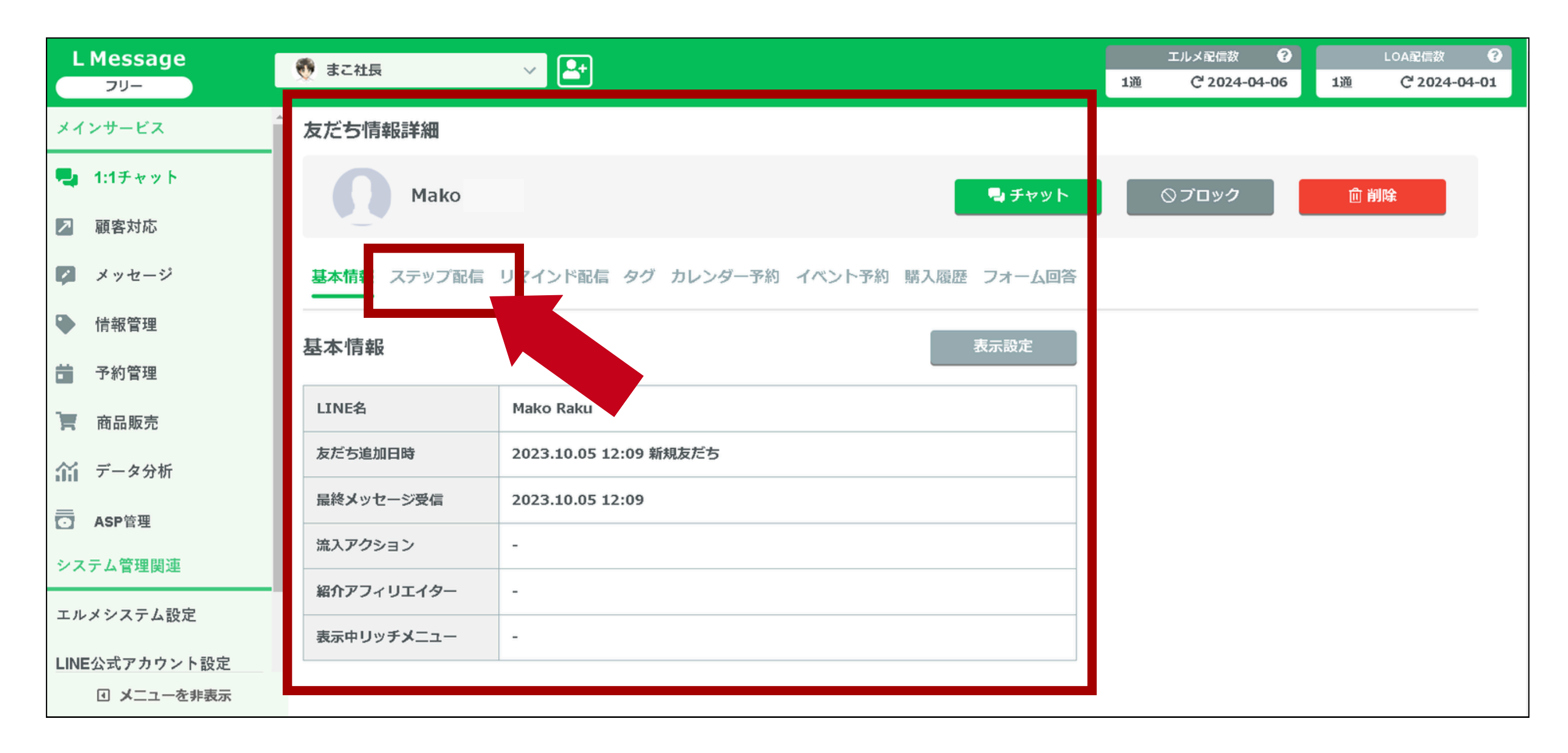

友だち情報が確認出来たら ステップ配信をクリック

エルメの設定

| L Message<br>דעכ            | 熨 まこ社長           | ~ <b>2</b>         |         |          |                |
|-----------------------------|------------------|--------------------|---------|----------|----------------|
| メインサービス                     | 友だち情報詳細          |                    |         |          |                |
| 🔩 1:1チャット                   | Mako             |                    |         |          | 📮 <del>म</del> |
| 顧客対応                        |                  |                    |         |          |                |
| 🜠 メッセージ                     | 基本情報 ステップ配信      | リマインド配信 タグ         | カレンダー予約 | り イベント予約 | 購入履歴 フォー       |
| ● 情報管理                      | ステップ配信情報         |                    |         | 手動変更     | 強制停止           |
| <b>一</b> 予約管理               |                  |                    |         |          |                |
| <b>一</b> 商品販売               | 配信中のステップ         | 流入直後               |         |          |                |
| ☆ データ分析                     |                  | 2024-03-09 22:21:3 | 31      |          |                |
|                             | 次回配信予定           | 2 通目 最終 【メッセ       | ージパック]  |          |                |
| システム管理関連                    | 配信履歴             |                    |         |          |                |
| エルメンステム設定                   | 配信日時             | ステップ名              | 通数      | 配信ステータス  | メッセージ          |
| LINE公式アカウント設定<br>I メニューを非表示 | 2024.03.09 21:21 | <b>휷入直後</b>        | 1通目     | 配信済み     | [メッセージ         |

## 確認できればOKです

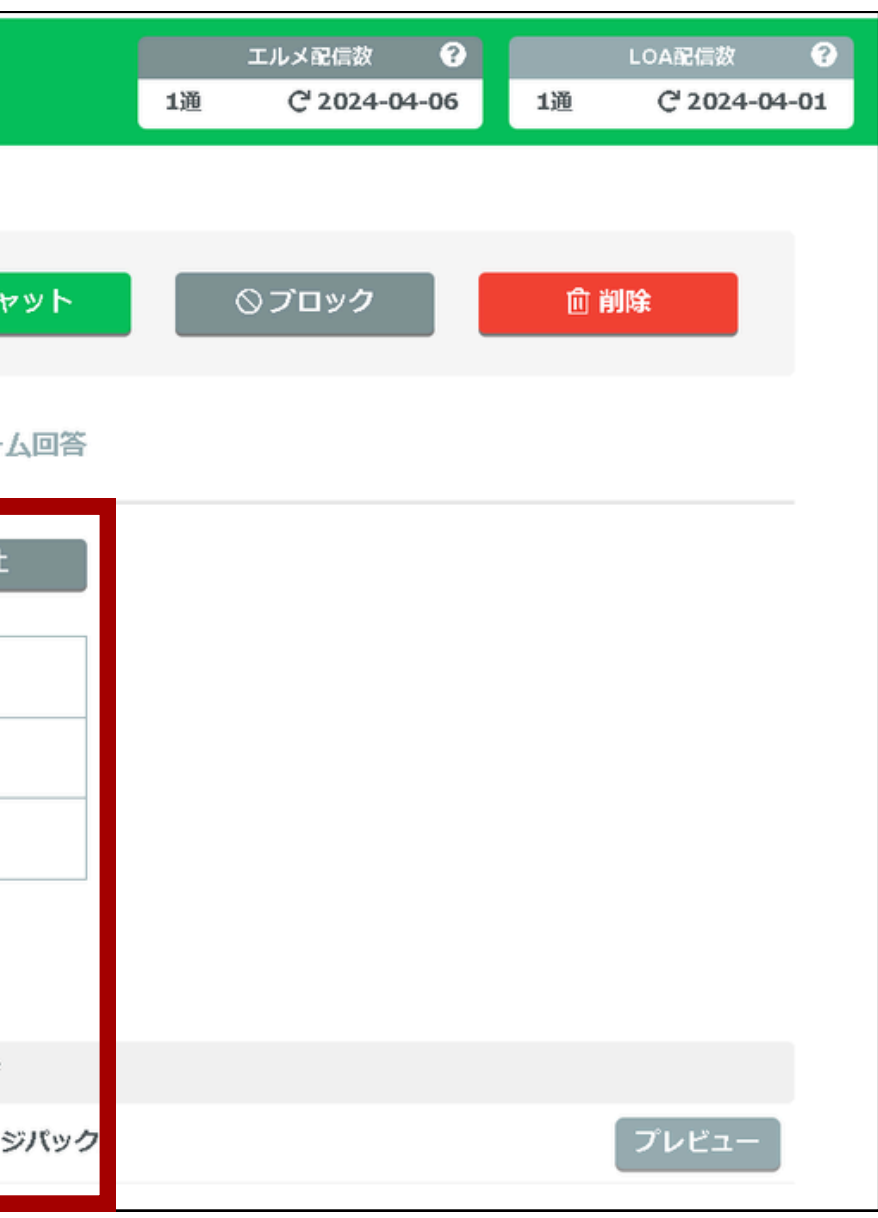

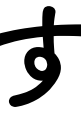

# 別のテキストも同様にテストしていってください

エルメの設定

| L Message<br>דעכ                                                                 | 👽 まこ社長 🗸 🗠                              |
|----------------------------------------------------------------------------------|-----------------------------------------|
| メインサービス                                                                          | 友だち情報詳細                                 |
| 🔩 1:1チャット                                                                        | Mako Raku                               |
| ↗ 顧客対応                                                                           | メッセージ配信                                 |
| 💋 メッセージ                                                                          | ステップ配信 インド配信 タグ カレンダー予約 イベント予約 購入履歴 フォー |
| ▶ 情報管理                                                                           | テンプレート     手動変更     強制停                 |
| <b>前</b> 予約管理                                                                    | フォーム作成                                  |
| 高 商品販売                                                                           | 友だち追加時設定                                |
| ☆ データ分析                                                                          | 2024-03-09 22:21:31           次回配信予定    |
| <br>◯ ASP管理                                                                      | 2 通目 最終 【メッセージパック】                      |
| システム管理関連                                                                         | 配信履歴                                    |
| エルメシステム設定                                                                        | 配信日時 ステップ名 通数 配信ステータス メッセージ             |
| LINE公式アカウント設定<br>I メニューを非表示                                                      | 2024.03.09 21:21 流入直後 1通目 配信済み 【メッセー    |
| <ul> <li>メニューを非表示</li> <li>https://step.lme.ip/basic/message-template</li> </ul> |                                         |

メッセージ→テンプレートを選択

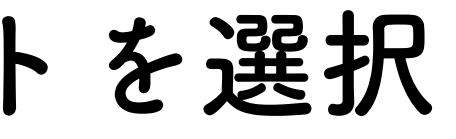

|       |    | エルメ配信数                 | ?   |    | LOA配信数                | ?    |
|-------|----|------------------------|-----|----|-----------------------|------|
|       | 1通 | C <sup>4</sup> 2024-04 | -06 | 1通 | C <sup>I</sup> 2024-0 | 4-01 |
|       |    |                        |     |    |                       |      |
| ヤット   |    | ◎ ブロッ <b>ク</b>         |     | 前前 | <b>川除</b>             |      |
| 人回答   |    |                        |     |    |                       |      |
|       |    |                        |     |    |                       |      |
|       |    |                        |     |    |                       |      |
|       |    |                        |     |    |                       |      |
|       |    |                        |     |    |                       |      |
|       |    |                        |     |    |                       |      |
| ジパック] |    |                        |     |    | プレビュー                 |      |
|       |    |                        |     |    |                       |      |

エルメの設定

| L Message<br>フリー                          | 👼 まこ社長 🗸 🗠 | Ð                 |          |
|-------------------------------------------|------------|-------------------|----------|
| メインサービス                                   | テンプレート     |                   |          |
| 1:1チャット                                   | + フォルダ追加   | + 新規作成            |          |
| ▶ 顧客対応                                    |            |                   |          |
| 🗭 メッセージ                                   | 未分類 (4)    | ●管理名◆             | 内容       |
| ● 情報管理                                    |            | 2通目(時間指定)         | ※こちらは最終案 |
| 一 予約管理                                    |            | 2通目(60分前)         | 個別連絡失礼しま |
| 高品販売                                      |            | 1通目(ストーリー流入)      | ~~~~~~   |
| ☆☆ データ分析                                  |            | 1通目(時間指定)         | 大変申し訳ござい |
| ▲ ASP管理                                   |            |                   |          |
| システム管理関連                                  |            |                   |          |
| エルメシステム設定                                 |            |                   |          |
| <b>LINE公式アカウント設定</b><br><b>I</b> メニューを非表示 | ☑ フォルダを非表示 | ■ 一括フォルダ変更 💼 一括削除 |          |

2通目もテストしていきましょう ) マークをクリック

|        |      | エルメ配             | 信数 🕜      |       | LOA   | 配信数     | ?           |  |
|--------|------|------------------|-----------|-------|-------|---------|-------------|--|
|        | 1通   | C <sup>1</sup> 2 | 024-04-06 | 1通    | C     | 2024-04 | <b>i-01</b> |  |
|        |      |                  |           |       | E     | マニュア    | 716         |  |
|        |      | Q @              | 里名を入力     |       |       |         |             |  |
|        |      |                  | 作成日≎      | 最     | プレビ   | ュー・テス   | 4           |  |
| 案内です。  | (以後配 | 信…               | 2024.03.0 | )2 20 | 24.03 | •       | •           |  |
| ます! 完全 | オーダー | ×…               | 2024.03.0 | )2 20 | 24.03 | ۲       |             |  |
| ~~~~ 完 | 全オーダ |                  | 2024.03.0 | )2 20 | 24.03 | •       | •           |  |
| いません。  | 現在無料 | 受…               | 2024.03.0 | )2 20 | 24.03 | •       | •           |  |
|        |      |                  |           |       |       |         |             |  |
|        |      |                  |           |       |       |         |             |  |
|        |      |                  |           |       |       |         |             |  |
|        |      |                  |           |       |       |         |             |  |
|        |      |                  |           |       |       |         |             |  |
|        |      |                  |           |       |       |         |             |  |

エルメの設定

| メインサー                           |                                                 |                           |
|---------------------------------|-------------------------------------------------|---------------------------|
| <b>1:1</b> :                    | ※こちらは最終案内です。                                    | テストユーザー登録 。<br><u>こちら</u> |
| ▶ 顧客                            | <ul><li>(以後配信はされません)</li><li>~~~~~~~~</li></ul> | Q LINE名/システム表示            |
| <ul><li>メッ</li><li>情報</li></ul> | 完全オーダーメイド型<br>プレミアム個別勉強会<br>~~~~~~~~            | テストユーザー                   |
| ☐ 予約<br>☐ 商品                    | こちらへの無料参加枠が<br>「残り2枠」となりました!                    |                           |
| (前 デー                           | <br>参加費:無料(人数限定)<br>時間:60分~90分限り                |                           |
|                                 | 人数制限:先看5名限定<br>参加特典:秘密の15大特典<br>&まこ社長に1体1で質問し放題 |                           |
| エルメシステ                          | ム設定                                             |                           |

1

テストユーザーに自分を登録して テスト送信をクリック

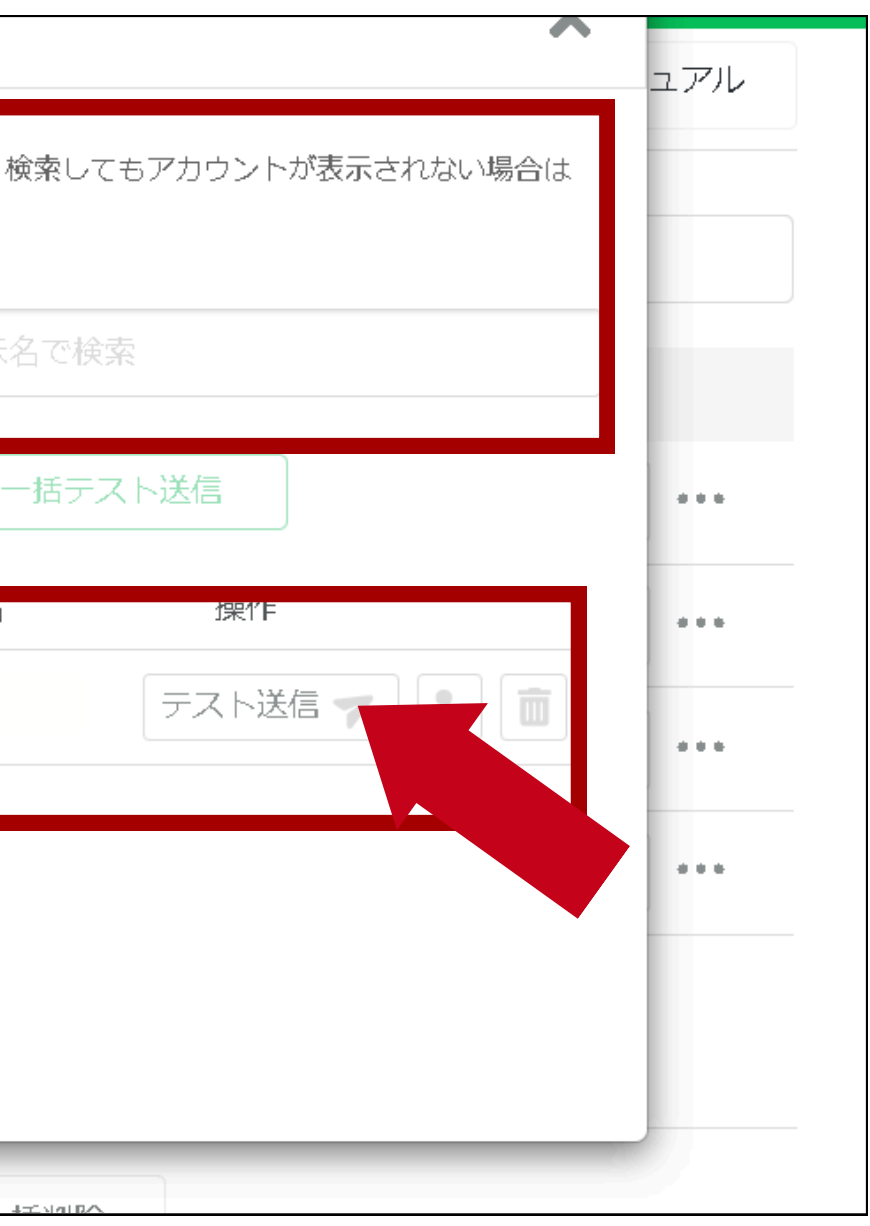

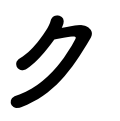

スマホで確認してください。 テキスト・画像・ボタンリンクなど 実際にカレンダー予約など出来るかも しっかり確認していってください 確認できたら他のテキストも 確認していってください。

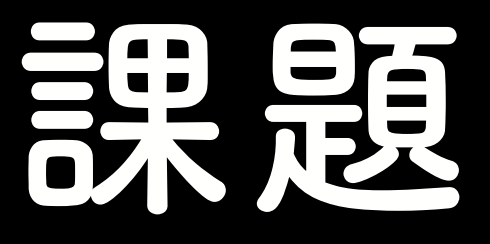

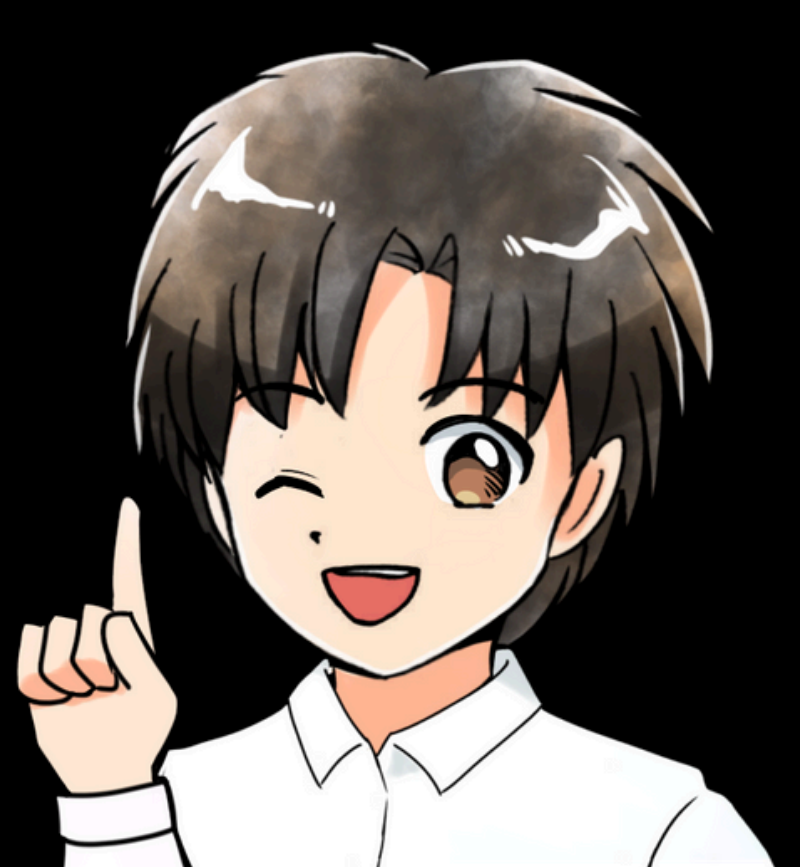

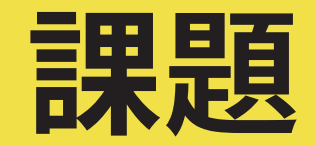

# 疎通テストをして ミスがあったら修正して 再度疎通テストする